## **Reece & Nichols Webmail Options**

The Webmail version of Outlook provides users with a number of different options. This guide will serve as a walkthrough of the most useful options for Realtors and how to implement.

1. Log into Reece & Nichols Webmail by visiting <u>www.Email.ReeceAndNichols.com</u>.

| Boffi | RE.              | ECE <mark>&amp;</mark> NICHOLS<br>e-mail<br><sup>Ned Access</sup>        |        |  |
|-------|------------------|--------------------------------------------------------------------------|--------|--|
|       |                  |                                                                          |        |  |
|       |                  |                                                                          |        |  |
|       | •                |                                                                          |        |  |
|       |                  | Use Outlook Web Access Light                                             |        |  |
|       |                  |                                                                          |        |  |
|       |                  |                                                                          |        |  |
|       |                  |                                                                          | Log On |  |
|       |                  |                                                                          |        |  |
|       | Connec<br>© 2007 | ted to Microsoft Exchange<br>Microsoft Corporation. All rights reserved. |        |  |

2. Once logged in, click on Options in the far right hand corner.

| Microsoft<br>Office Outlook We<br>Connected to Microsoft Exchang | eb Access<br>ge                |                          | III. Find Someone | Dptions Chelse | Fanders: • Log Off |
|------------------------------------------------------------------|--------------------------------|--------------------------|-------------------|----------------|--------------------|
| Mail 🔍                                                           | Drafts (4 Items)               |                          |                   |                | 🕢 Help             |
| Chelsea Fanders     Calendar                                     | 🔊 New 👻 🗐 🖌 📲 🗙 📑 🛃            | 🙈 Reply 🛛 🖓 Reply to All | 🙈 Forward         |                |                    |
| See Contacts                                                     | Search Drafts                  | - *                      |                   |                |                    |
| Deleted Items (50)                                               | Arrange by: Date + Newest on t | 0                        |                   |                |                    |

3. Along the left hand side of the screen you'll see the list of options. Let's start with Messaging.

| Connected to Microsoft Exchange                                                        |                                                                                                    |  |
|----------------------------------------------------------------------------------------|----------------------------------------------------------------------------------------------------|--|
| Options                                                                                | 🛃 Save                                                                                                    |  |
| Regional Settings<br>Messaging<br>Spelling<br>Calendar Options                         | Message Options         Number of items to display per page:         After moving or deleting an item:         open the next item                                                                                                    |  |
| Out of Office Assistant<br>Rules<br>E-Mail Security<br>Junk E-Mail<br>General Settings | Play a sound when new items arrive Display a notification when new remail items arrive Display a notification when new fax items arrive Display a notification when new fax items arrive Display a notification when new fax items arrive E-mail Signature |  |
| Deleted Items<br>Mobile Devices<br>About                                               | Tahoma                                                                                                    |  |

- 4. In the Messaging section you can...
  - Adjust your message options
  - Set up your E-mail Signature
  - Change message format
  - Adjust tracking options
- Before we move onto the next section type in a custom email signature! Set this up once and by checking the box circled below every message you send will automatically have your nice signature included! Always click SAVE before moving onto another section.

| Connected to Microsoft                                                                                                 | eb Access                                                                                                    | Log Off                  |
|----------------------------------------------------------------------------------------------------|----------------------------------------------------------------------------------------------------|--------------------------|
| Options                                                                                                    | Save                                                                                                    | <ul> <li>Help</li> </ul> |
| Regional Settings<br>Messaging                                                                                         | Message Options                                                                                                    | <b>^</b>                 |
| Speling<br>Calendar Options<br>Out of Office Assistant<br>Rules<br>E-Mail Security<br>Junic E-Mail<br>General Settings | Number of items to display per page: 100  After moving or deleting an item: open the next item  Ver Play a sound when new items arrive Ver Display a notification when new e-mail items arrive Ver Display a notification when new voice mail items arrive Ver Display a notification when new fax items arrive Ver Display a notification when new fax items arrive Ver Display a notification when new fax items arrive Ver Display a notification when new fax items arrive Ver Display a notification when new fax items arrive Ver Display a notification when new fax items arrive Ver Display a notification when new fax items arrive |                          |
| Deleted Items<br>Mobile Devices<br>About                                                                               | Tahoma       10 ▼ B I U 三 三 課 課 經 ▲ ◆         Chelsea Fanders         Provide Administrator   Reece & Nichols Alliance, Inc         ✓         ✓         Automically include my signature on outgoing messages                                                                                                    | •<br>•                   |

6. Next, let's look at the Out of Office Assistant. With the Out of Office Assistant you can set a start time and end time for your Out of Office. No more remembering to turn it off on Monday morning! In addition, when you log into Webmail while the Out of Office is on, it will prompt you to either leave as is or turn off.

| Connected to Microsoft Exchange            | Access                                                                                                    | Log Off |
|--------------------------------------------|----------------------------------------------------------------------------------------------------|---------|
| Options                                    | 🛃 Save                                                                                                    | 🔞 Help  |
| Regional Settings<br>Messaging<br>Spelling | Out of Office Assistant<br>Create Out of Office messages here. You can either choose to send auto-replies to senders while you are out of the office or for a specific period of |         |
| Calendar Options                           | time,                                                                                                    |         |
| Out of Office Assistant                    | Do not send Out of Office auto-replies     Sound Out of Office auto-replies                                                                                                    |         |
| Rules                                      | <ul> <li>Send Out of Office auto-replies</li> <li>Send Out of Office auto-replies only during this time period:</li> </ul>                                                       |         |
| E-Mail Security                            | Start time: Fri 12/10/2010 V 11:00 AM V                                                                                                    |         |
| Junk E-Mail                                | End time: Sat 12/11/2010 🗸 11:00 AM 🗸                                                                                                    |         |
| General Settings                           |                                                                                                    |         |
| Deleted Items                              | Send an auto-reply once to each sender inside my organization with the following message:                                                                                        |         |
| Mobile Devices                             | Tahoma 🔽 10 🖌 B I U ) 듣 注 注 課 課 🥙 🗸 🗛 🗸                                                                                                    |         |
| About                                      | I'm currently out of the homes and away from email. I will return all emails and calls on Monday.                                                                                |         |
|                                            | Thank you!                                                                                                    |         |
| Version: 8.1.291.1                         | Send Out of Office auto-replies to External Senders  Send Out of Office auto-replies only to senders in my Contacts list                                                         |         |
| Mail                                       | Send Out of Office auto-replies to anyone outside my organization                                                                                                    |         |
| 🔢 Calendar                                 | Court as with each case to each and a subtide on according to with the following many as                                                                                         |         |
| Sector Contacts                            | send an auto-repryonce to each sender outside my organization with the following message:                                                                                        |         |

- 7. When typing the Out of Office message it's important include how long you will be unavailable, the expected response time to their message, contact information for the person covering for you, and your contact information.
- 8. If you are someone who is often away from email, you could even set up your Out of Office to always go out! You could adjust the message to something like, "Thank you for your email! I'm currently with clients and away from my computer, but I will respond to you within 3 hours. If you need immediate assistance, please contact my office at (913) 696-6295."

9. Remember to click SAVE before moving onto another section.

| Microsoft<br>Office Outlook Well<br>Connected to Microsoft Exchang | D Arrass                                                                                                    |
|--------------------------------------------------------------------|----------------------------------------------------------------------------------------------------|
| Options                                                            | 🛃 Save                                                                                                    |
| Regional Settings                                                  | nter moving or deleting an item: open the next item                                                                 |
| Messaging                                                          | <ul> <li>Play a sound when new items arrive</li> <li>Display a potification when new e-mail items arrive</li> </ul> |
| Spelling                                                           | <ul> <li>Display a notification when new voice mail items arrive</li> </ul>                                         |
| Calendar Options                                                   | Display a notification when new fax items arrive                                                                    |
| Out of Office Assistant                                            | E-mail Signature                                                                                                    |
| Rules                                                              |                                                                                                    |
| E-Mail Security                                                    | Tahoma 🗸 10 🗸 B I U := 1= 🔄 🔁 🕸 - A - 🗧                                                                             |

- 10. The last area to review is the Deleted Items options. Email messages are only kept in your email for 1 year. If you need to keep a message longer than 1 year, it's important to forward to a non Reece & Nichols email or save the document away from email. After 1 year the message is automatically removed from your email box and the Reece & Nichols server. You do have one safety net! In the Deleted Items options, you can Recover Deleted Items. These would be emails you deleted or were automatically deleted within the past 2 weeks.
  - To recover an email you see on the list, click on the (1) message, and click (2) 'Recover to Deleted Items Folder'. The message will pop back into your Deleted folder in your email.

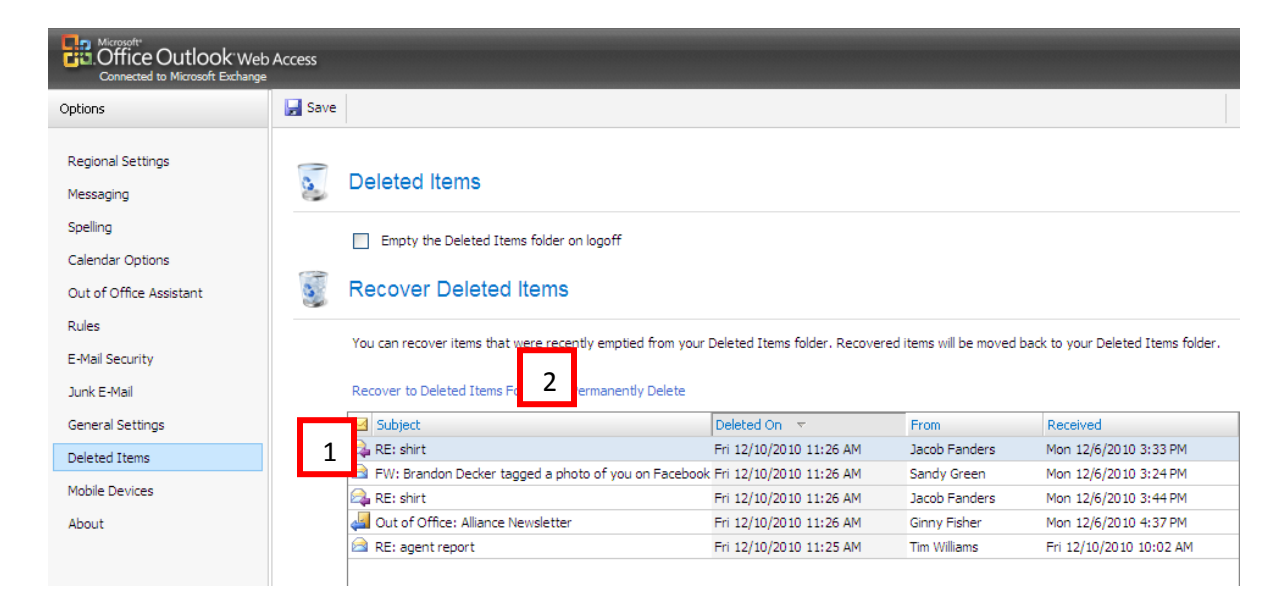

Way to go! You've taken the time to learn valuable information to make your day and business more efficient!